## Завтрак гусеницы

Покормите гусениц, пересадив их с фотографии «гусеница.jpg» на фотографию «Айва.jpg»

1. Для начала необходимо открыть фотографию «гусеница.jpg» в программе ArtWeaver.

2. Необходимо выделить гусеницу. Это можно сделать одним из 2 способов:

Способ 1: Инструмент «лассо»

Выделите аккуратно контур гусеницы с помощью инструмента лассо.

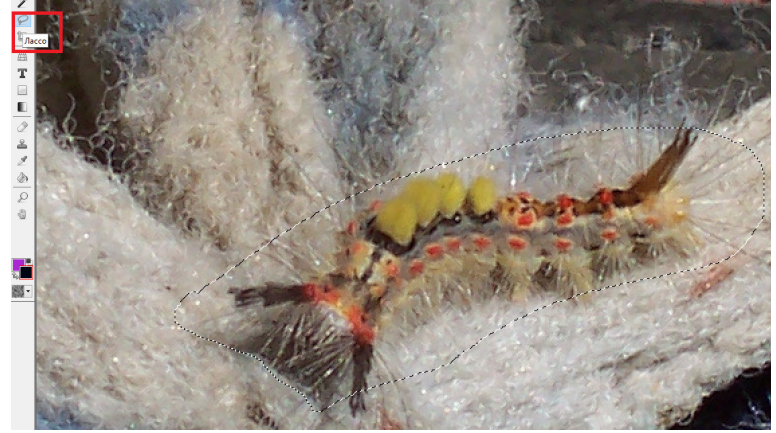

## Способ 2: Инструмент «волшебная палочка»

С помощью волшебной палочки постарайтесь выделить контур гусеницы (можно удалять мешающие объекты).

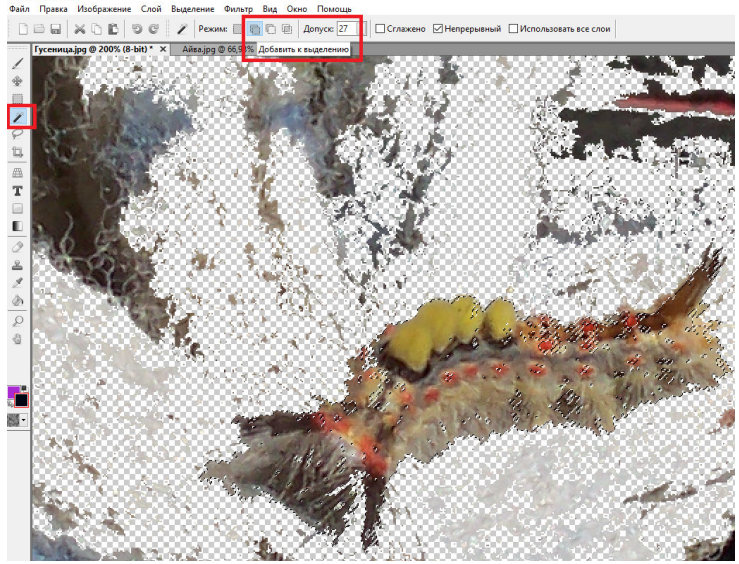

3. После того как контур гусеницы выделен используйте комбинацию клавиш Ctrl+C. Откройте в ArtWeaver картинку «Айва.jpg». Используйте комбинацию клавиш Ctrl+V. После ее использования у вас появится еще один слой с гусеницей.

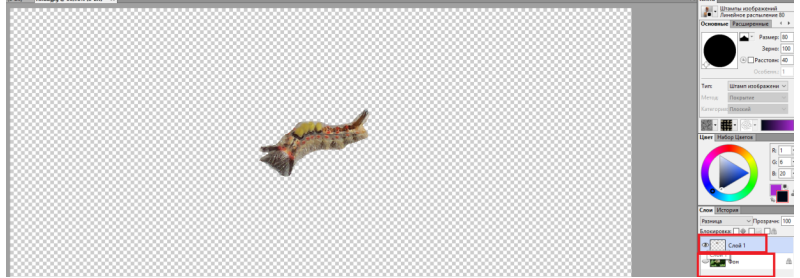

4. Расположите гусеницу как в образце. Для перемещения предварительно необходимо выбрать один из слоев. Щелкнуть правой кнопкой мыши по фону и нажать кнопку «Выделить содержимое

слоя». Гусеница выделится. Для ее перемещения используйте кнопку «Перемещение». Не забудьте потом обратно переключиться на инструмент «Волшебная палочка».

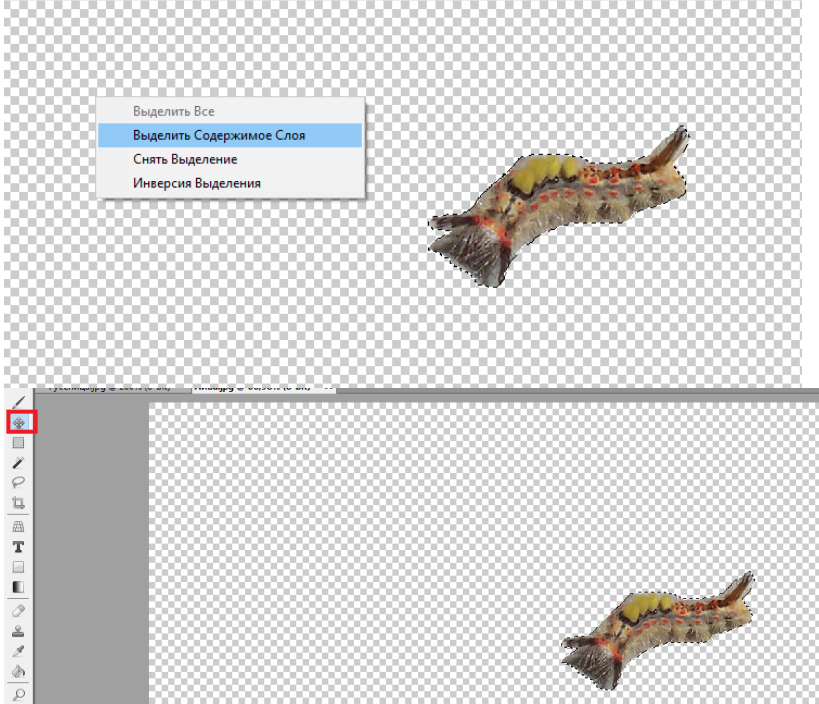

5. Отобразите все слои, нажав у каждого на глазок. Установите для слоя с гусеницей свой тип наложения.

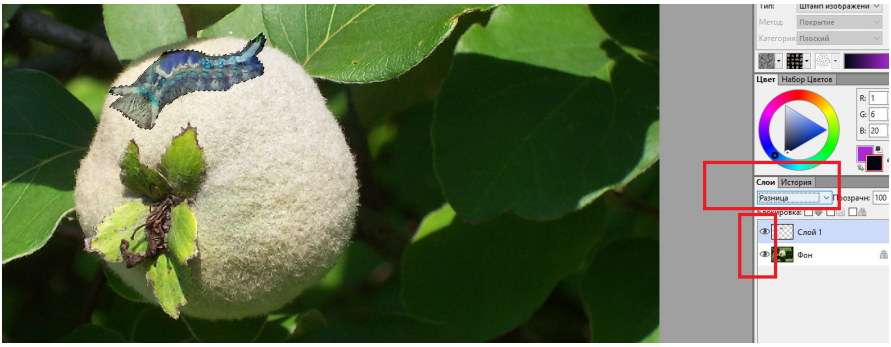